## Порядок обновления УО-4С исп.02 версий 2.62 - 2.67 до версии 2.68

Внимание! Обновить до версии 2.68 можно только приборы, имеющие в своём составе GSM чипы модели SIM800 или SIM800C (версия 2.58 и старше). Приборы версии 2.58 необходимо предварительно обновить до переходной версии 2.59. Приборы более поздних версий не требуют обновления звуковых файлов.

SIM карту необходимо извлечь перед прошивкой прибора, а сам прибор сбросить по питанию.

Обновление прошивки и памяти прибора осуществляется только по 232-му интерфейсу, через разъём UART, подключением шлейфа для конфигурирования к COM порту ПК или преобразователя.

Запись звуковых файлов осуществляется на высокой скорости, для обновления не подойдут преобразователи USB-RS232 производства компании Болид. Просьба применять проверенные преобразователи сторонних производителей, платы расширения СОМ портов, или физические разъёмы СОМ портов на ПК.

- 1. Подключить УО-4С к СОМ-порту ПК посредством кабеля для программирования RS-232.
- 2. С помощью программы Uprog.exe (версия не ниже 4.1.6) установить адрес прибора 127, затем необходимо считать конфигурацию и записать ее в файл.
- 3. Для записи прошивки, необходимо выбрать прибор под СОМ портом, вызвать контекстное меню правой кнопкой мыши, и в пункте контекстного меню выбрать пункт «Записать программу».

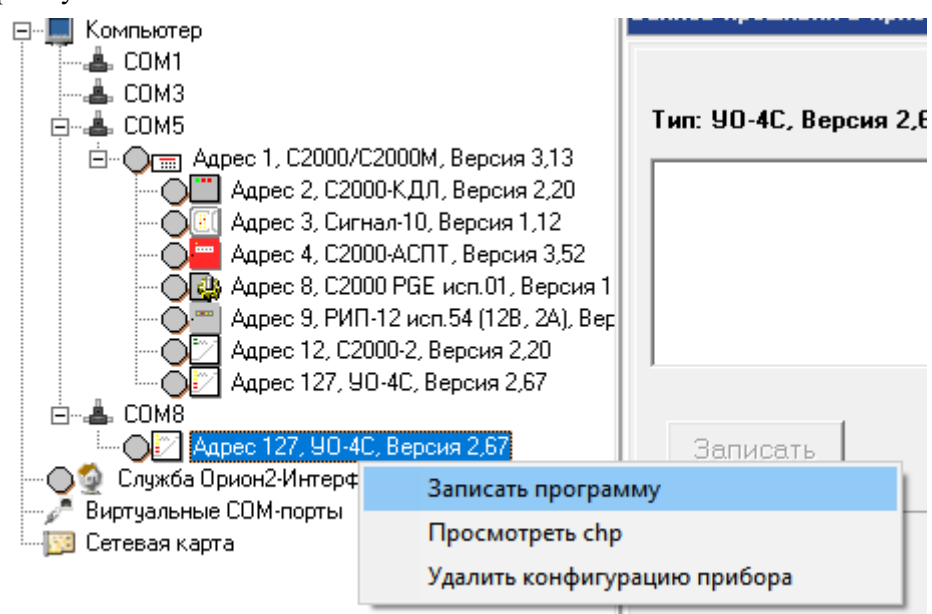

4. Согласившись с условиями записи только по 232му интерфейсу, в появившемся окне записи прошивки в прибор, нажать кнопку «Программа» и выбрать программу прибора, указав путь к файлу UO4C-02\_V2\_68.chp. Нажать кнопку «Записать», убедиться, что запись начата и дождаться окончания процедуры записи.

| ■ ■ 図   △ ぬ 物 物                                                                                                    |                                                                                    |
|----------------------------------------------------------------------------------------------------|------------------------------------------------------------------------------------|
| 🖃 🔲 Компьютер                                                                                                    | Запись прошивки в прибор                                                           |
| <ul> <li>Компьютер</li> <li>СОМ1</li> <li>СОМ1</li> <li>СОМ3</li> <li>СОМ5</li> <li>СОМ5</li> <li>Адрес 1, С2000/С2000М, Версия 3,13</li> <li>Адрес 2, С2000-КДЛ, Версия 2,20</li> <li>Адрес 3, Сигнал-10, Версия 1,12</li> <li>Адрес 4, С2000-АСПТ, Версия 3,52</li> <li>Адрес 9, РИП-12 исп.54 (128, 24), Версия 1</li> <li>Адрес 12, С2000-2, Версия 2,20</li> <li>Адрес 127, УО-4С, Версия 2,67</li> <li>СОМ8</li> <li>Адрес 127, УО-4С, Версия 2,67</li> <li>Сружба Орион2-Интерфейс 127.0.0.1:8100</li> <li>Виртуальные СОМ-порты</li> <li>Сетевая карта</li> </ul> | Идёт запись<br>Тип: 90-4С; Версия монитора: 9<br>2.68<br>Записать Отмена Программа |

5. После успешного обновления, программа выдаст диалоговое окно с уведомлением о том, что в приборе могут быть обновлены файлы заводского звука. При необходимости перезаписи файлов, необходимо подтвердить запись и дождаться появления диалогового окна программы записи заводского звука MemUO4C. В настройках программы проверить адрес прибора (127) и номер порта, нажать кнопку «СТАРТ», после чего на приборе загорится красный светодиод "Авария связи" (другие погашены), затем программа начнёт подключение к прибору и появиться ползунок прогресса подключения (обычно 30-40 сек.). В это время прибор осуществляет очистку флеш-памяти. Необходимо ожидать перезагрузки прибора, при этом светодиод «Авария связи» начнет мигать красным. После окончания очистки памяти прибора, сразу начинается запись заводского звука и других данных во флеш-память прибора, программа отобразит отсчёт времени записи и проверки. Процедура записи с проверкой может занимать существенное время.

|                                                                | 🐢 Запись заводского звука "УО-4С" | _ | $\times$ |
|----------------------------------------------------------------|-----------------------------------|---|----------|
| Запись прошивки в прибор                                       | Файл                              |   |          |
| Длительность записи: 0:02:21<br>Тип: УО-4С; Версия монитора: 9 |                                   |   |          |
| Настройки програ                                               | ммы × старт                       |   |          |
| Номер СОМ                                                      | порта : СОМ1                      |   | <br>_    |
| Адрес пр                                                       | ибора: 127 🚖                      |   |          |
|                                                                | DK OTMEHA                         |   |          |
| Записать                                                       | Программа                         |   |          |

- 6. После окончания записи и проверки содержимого флеш-памяти прибора, закрыть окно программы MemUO4C и дождаться перезагрузки прибора. Верхний светодиод "Авария связи" прекратит мигать и индикация прибора перейдёт в обычный режим работы.
- 7. Считать записанную ранее конфигурацию из файла и записать ее в прибор.
- 8. Установить рабочий адрес прибора.

## Порядок обновления УО-4С исп.02 версий 2.56-2.58 до версии 2.68

Внимание! Приборы версии 2.58 (и версии 2.56 с чипами SIM 800) необходимо предварительно обновить до переходной версии 2.59 и далее сразу до версии 2.68. Версия 2.59 не является рабочей, необходима для перехода приборов со старой схемой памяти на новый вариант прошивки.

- 1. Подключить УО-4С к СОМ-порту ПК посредством кабеля для программирования RS-232, повторить пункты 1-3 предыдущей инструкции.
  - 2. Согласившись с условиями записи только по 232му интерфейсу, в появившемся окне записи прошивки в прибор, нажать кнопку «Программа» и выбрать программу прибора, указав путь к файлу промежуточной прошивки UO4C-02\_V2\_59.ch. Нажать кнопку «Записать» и дождаться окончания процедуры записи. Далее не перезапуская программу, обновить прибор до версии 2.68, согласно п.4 предыдущей инструкции.

| 22 🖷 🗷 🖾 🖧 🖧                                                                                                    |                                                       |
|----------------------------------------------------------------------------------------------------|-------------------------------------------------------|
| 🖃 🔲 Компьютер                                                                                                    | Запись прошивки в прибор                              |
| <ul> <li>Сомпьютер</li> <li>СОМ1</li> <li>СОМ3</li> <li>СОМ5</li> <li>СОМ5</li> <li>СОМ5</li> <li>Адрес 1, С2000/С2000М, Версия 3,13</li> <li>Адрес 2, С2000-КДЛ, Версия 2,20</li> <li>Адрес 3, Сигнал-10, Версия 1,12</li> <li>Адрес 4, С2000-АСПТ, Версия 3,52</li> <li>Адрес 9, РИП-12 исп.54 (128, 24), Версия 4</li> <li>Адрес 12, С2000-2, Версия 2,20</li> <li>Адрес 127, УО-4С, Версия 2,67</li> <li>СОМ8</li> </ul> | Идёт запись<br>Тип: УО-4С; Версия монитора: 9<br>2.68 |
| — — — — — — — — — — — — — — — — — — —                                                                                                    | Записать Отмена Программа                             |

5. После успешного обновления, программа выдаст диалоговое окно с уведомлением о том, что в приборе могут быть обновлены файлы заводского звука - необходимо подтвердить запись и дождаться появления диалогового окна программы записи заводского звука MemUO4C. В настройках программы проверить адрес прибора (127) и номер порта, нажать кнопку «СТАРТ», после чего на приборе загорится красный светодиод "Авария связи" (другие погашены), затем программа начнёт подключение к прибору и появиться ползунок прогресса подключения (обычно 30-40 сек.). В это время прибор осуществляет очистку флеш-памяти. Необходимо ожидать перезагрузки прибора, при этом светодиод «Авария связи» начнет мигать красным. После окончания очистки памяти прибора, сразу начинается запись заводского звука и других данных во флеш-память прибора, программа отобразит отсчёт времени записи и проверки. Процедура записи с проверкой может занимать существенное время.

|                                                           | 🧼 Запись заводского зву | ка "УО- | 4C"   | _ | ×    |
|-----------------------------------------------------------|-------------------------|---------|-------|---|------|
| Запись прошивки в прибор                                  | Файл                    |         |       |   |      |
| Длительность записи: 0:02:2<br>Тип: УО-4С; Версия монитор | 21<br>na: 9             |         |       |   |      |
| Настро                                                    | йки программы           | ×       | CTAPT |   |      |
| Ha                                                        | мер СОМ-порта: СОМ1     | -       |       |   | <br> |
|                                                           | Адрес прибора : 127     | \$      |       |   |      |
|                                                           | ОКОТМЕНА                |         |       |   |      |
| Записать                                                  | Программа               |         |       |   |      |

6. После окончания записи и проверки содержимого флеш-памяти прибора, закрыть программу MemUO4C и дождаться перезагрузки прибора. Верхний светодиод "Авария связи" прекратит мигать и индикация прибора перейдёт в обычный режим работы.

7. Считать записанную ранее конфигурацию из файла и записать ее в прибор.

## 8. Установить рабочий адрес прибора.

В случае необходимости ручного запуска программы записи заводского звука – программа MemUO4S262.exe находится в папке с установленной программой Uprog.exe. Программу необходимо запускать с правами администратора.

| Лмя                 | Дата изменения   | Тип              | Размер    |
|---------------------|------------------|------------------|-----------|
| InstallDriverOrion2 | 24.08.2022 10:36 | Папка с файлами  |           |
| lang                | 24.08.2022 10:36 | Папка с файлами  |           |
| Report Templates    | 24.08.2022 10:36 | Папка с файлами  |           |
|                     | 24.08.2022 10:36 | Папка с файлами  |           |
| BASED.CNU           | 09.06.2022 15:45 | Файл "CNU"       | 16 433 КБ |
| 🗟 crtools.dll       | 11.05.2022 12:05 | Расширение при   | 48 КБ     |
| Device.xml          | 09.06.2022 15:45 | Yandex Browser X | 4 КБ      |
| 🗟 libeay32.dll      | 31.05.2022 10:17 | Расширение при   | 1 240 КБ  |
| 👃 Manual.pdf        | 11.05.2022 12:05 | Документ Adobe   | 2 997 КБ  |
| AemUO4C262.exe      | 07.12.2021 9:50  | Приложение       | 464 KB    |
| memuo263rus.bin     | 06.12.2021 11:23 | Файл "BIN"       | 2 049 KE  |
| Svcr120.dll         | 11.05.2022 12:05 | Расширение при   | 949 KE    |
| 📄 potok.cnu         | 11.05.2022 12:05 | Файл "CNU"       | 59 KE     |
| 🌃 Settings.exe      | 25.04.2022 12:24 | Приложение       | 3 437 КБ  |
| 🔊 smssettings.ini   | 11.05.2022 12:05 | Параметры конф   | 14 КБ     |
| 🚳 sqlite3.dll       | 09.06.2022 7:37  | Расширение при   | 903 KБ    |
| 🚳 ssleay32.dll      | 31.05.2022 10:17 | Расширение при   | 270 КБ    |
| 🚳 treelines.db      | 25.08.2022 11:02 | Data Base File   | 44 КБ     |
| 🚎 UProg.exe         | 09.06.2022 16:02 | Приложение       | 11 559 КБ |
| 🚳 UProg3.dll        | 09.06.2022 15:51 | Расширение при   | 2 519 КБ  |